# How to Access Indian Standard from the BIS Platform

Step 1: Click on https://standardsbis.bsbedge.com/ for freely available BIS Standards.

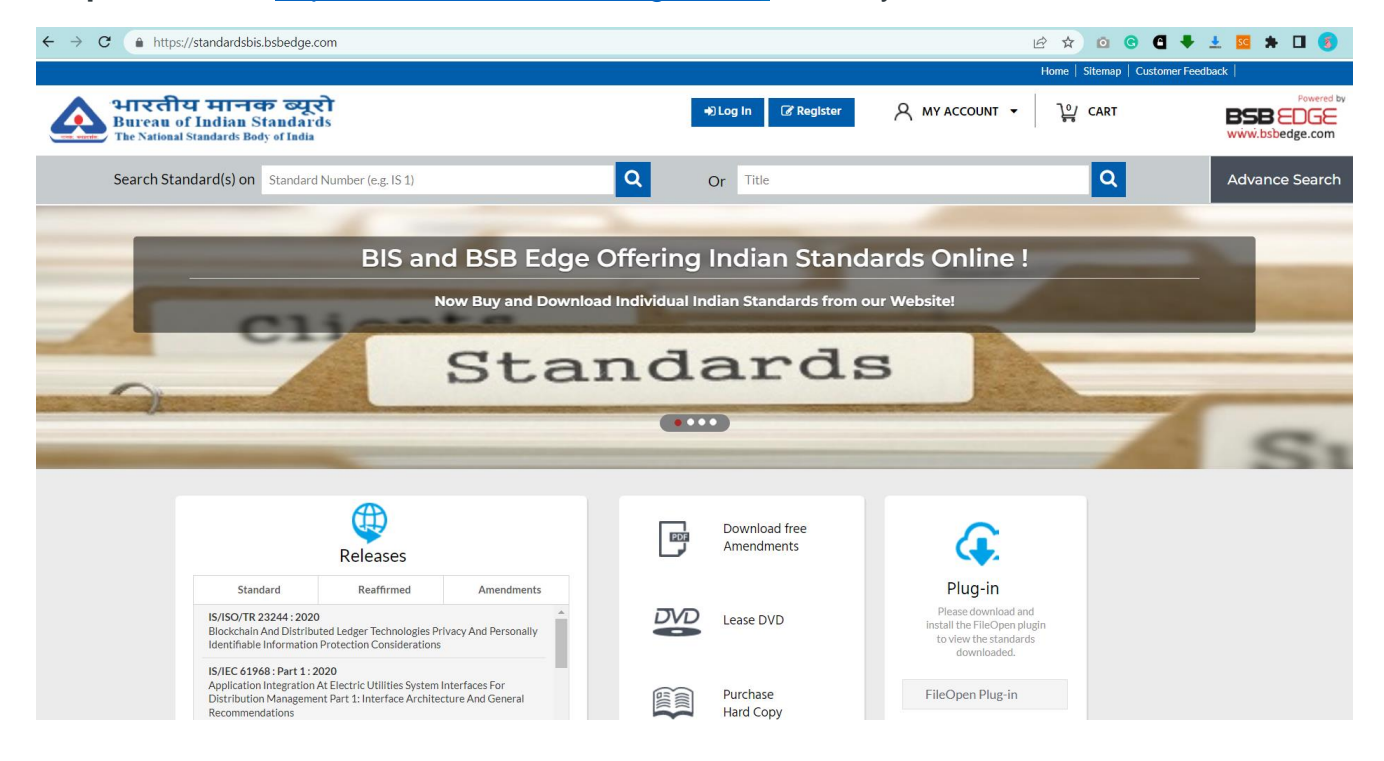

### Step 2: Register on the platform with any email ID.

| ← → C (▲ https://standardsbis.bsbedge.com/BIS_Register                                   | ie 🖈 🖸 😋 🗲 💺 🖬 🕏                                                |
|------------------------------------------------------------------------------------------|-----------------------------------------------------------------|
| भारतीय मानक ब्यूरो<br>Bureau of Indian Standards<br>The National Standards Body of India | DLog In                                                         |
| Search Standard(s) on Standard Number (e.g. IS 1)                                        | Or Title Q Advance Search                                       |
| Regis                                                                                    | ster Yourself                                                   |
| Fields marked in * are mandatory.                                                        |                                                                 |
| • Corporate 💿 Individual                                                                 |                                                                 |
| * Email (Use For Login)                                                                  | Country                                                         |
| * Password                                                                               |                                                                 |
| * Confirm Password                                                                       | * City                                                          |
| * First Name                                                                             | Address Line 1                                                  |
| * Last Name                                                                              | Address Line 2                                                  |
| Designation                                                                              | * Contact No (+91XXXXXXXXXXX) GST Number Required for Corporate |
| Organisation Required for Corporate                                                      | * Enter Pin/Zip Code * Captcha e1290bb C                        |
|                                                                                          | Submit                                                          |

Step 3: Verify the e-mail address by clicking on the verification link received on the email ID.

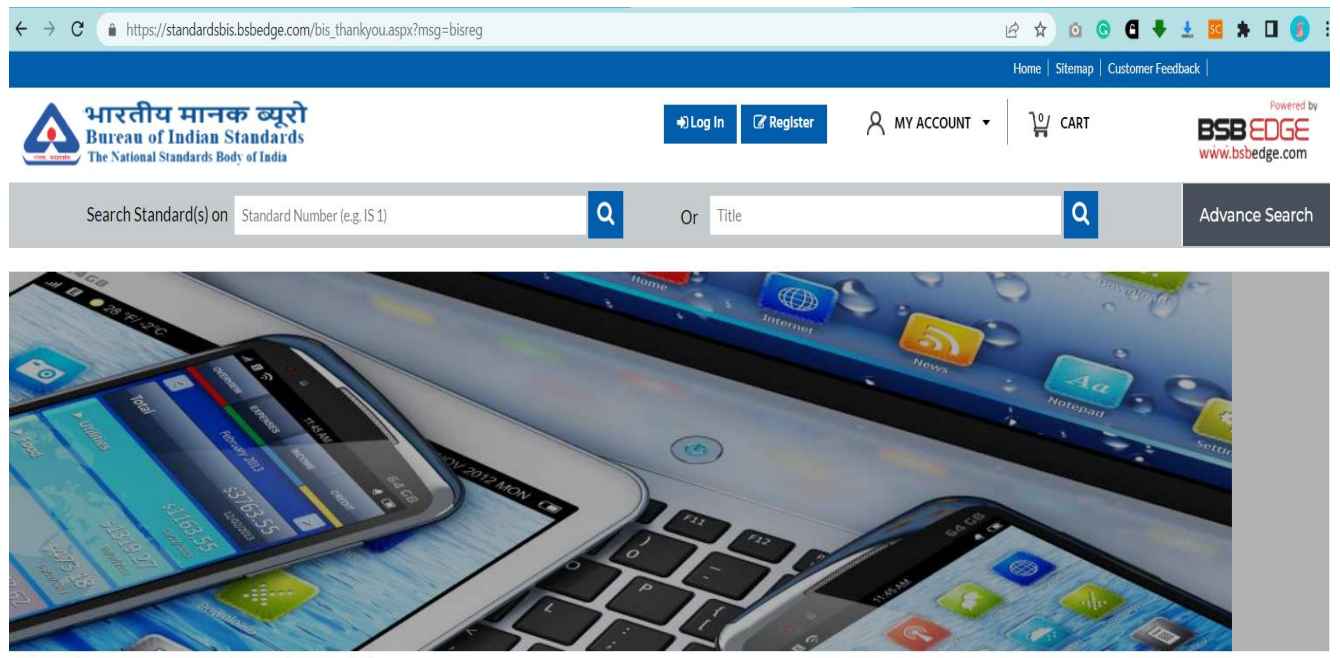

## Thank you for registering with us.

Your account has been created and a verification email has been sent to your registered email address.

Please click on the verification link included in the email to activate your account. Your account will not be activated until you verify your email address.

In case you have not received the verification mail, please contact our customer service at info@bsbedge.com. However, before doing so please check the spam folder of your email account.

#### ← → C ( ■ https://standardsbis.bsbedge.com/BIS\_Login 🖻 🛧 🖸 😋 🖪 🖊 🛓 🖸 👩 Home | Sitemap | Customer Feedback भारतीय मानक ब्यूरो 🔹 Log In 🛛 🕜 Register A MY ACCOUNT . CART BSB EDGE Bureau of Indian Standards www.bsbedge.com The National Standards Body of India Q Q Search Standard(s) on Standard Number (e.g. IS 1) Advance Search Or Title New Here? Already Registered? Registration is free and easy! If you have an account with us, please log in. Register d05d00 C Forgot Password? If you are facing any iussue in login please delete browser cookies and restart the browser.

### Step 4: Login after completing the registration process.

Step 5: After log-in search with standard no. or title in the search box.

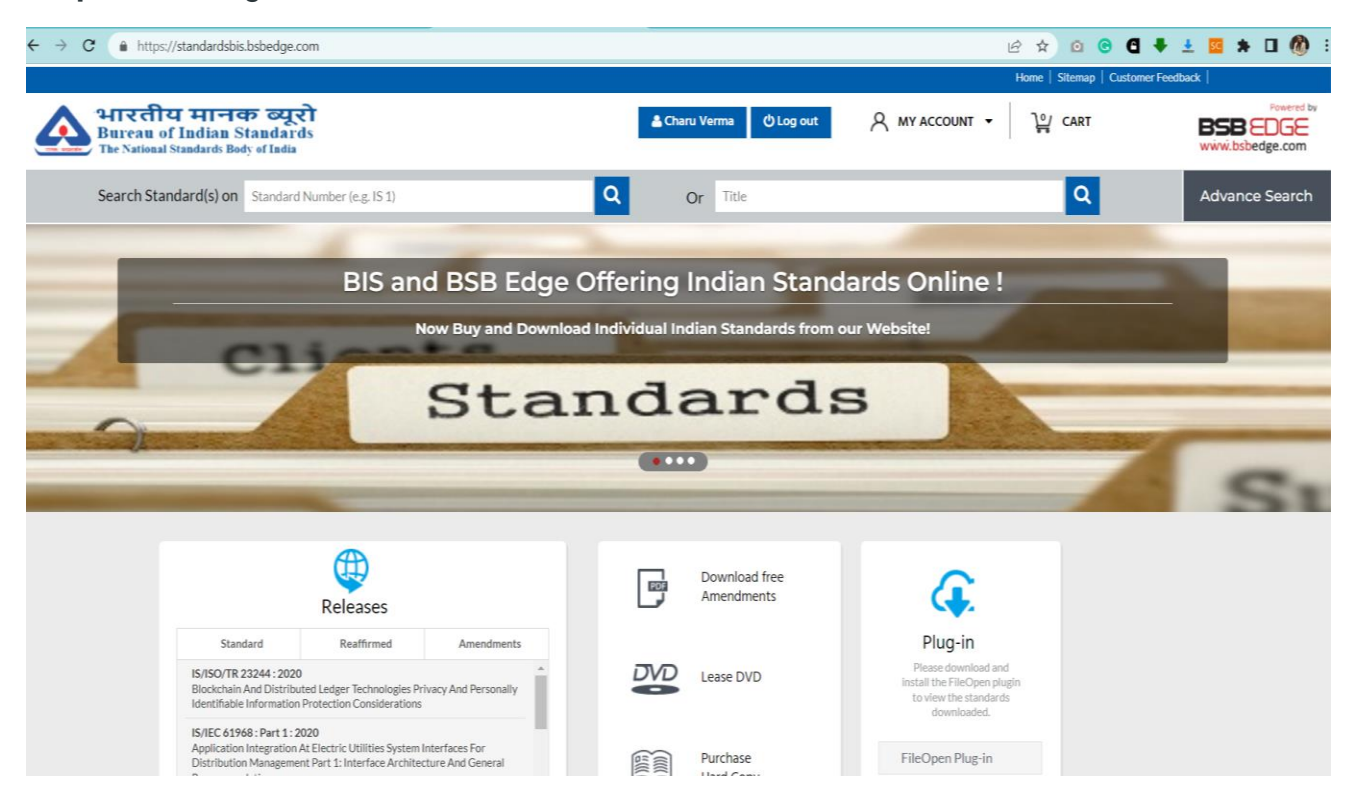

## Step 6: Download PDF by clicking "Download PDF (free)"

| ← → C ( https://standardsbis.bsbedge.com                                                                                                    | · • • • • • • • • • • • • • • • • • • • |                                          |                                  |                                           |  |  |  |
|----------------------------------------------------------------------------------------------------|-----------------------------------------|------------------------------------------|----------------------------------|-------------------------------------------|--|--|--|
|                                                                                                    | Home   Sitemap   Customer Feedback      |                                          |                                  |                                           |  |  |  |
| भारतीय मानक व्यूरो<br>Bureau of Indian Standards<br>The National Standards Body of Iadia                                                                                                    | T.                                      | 🛓 Charu Verma 🖕 Log out                  | A MY ACCOUNT 👻 🏹 CAR             | Powered by<br>BSB EDGE<br>www.bsbedge.com |  |  |  |
| Search Standard(s) on Standard N                                                                                                    | lumber (e.g. IS 1)                      | Or Title                                 | ٩                                | Advance Search                            |  |  |  |
| You Searched for - IS 2700                                                                                                    |                                         |                                          |                                  |                                           |  |  |  |
| IS 2700 : 1987 (Reaffirmed                                                                                                    | d Year : 2020 )                         |                                          | Status : Active                  | Download PDF (Free)                       |  |  |  |
| 1 Code of practice for roofing                                                                                                    | with wooden shingles                    |                                          | No. of Amendments : 0            | For Printed Copy :                        |  |  |  |
| Technical Committee : CED 13                                                                                                    | 3                                       |                                          |                                  | Price within India: ₹210.00               |  |  |  |
|                                                                                                    |                                         |                                          |                                  | Price Outside India : ₹ 2,100.00          |  |  |  |
|                                                                                                    |                                         |                                          | Download Search Result in Pdf    | Download Search Result in Excel           |  |  |  |
|                                                                                                    |                                         |                                          |                                  |                                           |  |  |  |
| BIS Home                                                                                                    | Frequently Asked Questions (FAQ)        | Guidelines for Viewing Downloaded Standa | ards. Search For Free Amendments | 5                                         |  |  |  |
| Sitemap                                                                                                    | Guidelines for using Credit Cards       |                                          | Withdrawn/Archive Standard       | ls                                        |  |  |  |
| Customer Feedback                                                                                                    | Debit/International Credit Cards        |                                          |                                  |                                           |  |  |  |
| BSB Edge is Official Distributers of various international standards.<br>We represent ASME, AFNOR, API, ASNT, ASTM, BIS, ACI, BSI, CSA, DIN, HI, ISO, AWWA, IEC, IEEE, JSA, NBBI, SAE, UL, NACE, HSB, AIAG.<br>You can download international standards from our website : www.bsbedge.com |                                         |                                          |                                  |                                           |  |  |  |

**Step 7:** For standards adopted from IEC and ISO, there is a subscription from the BSB EDGE platform.

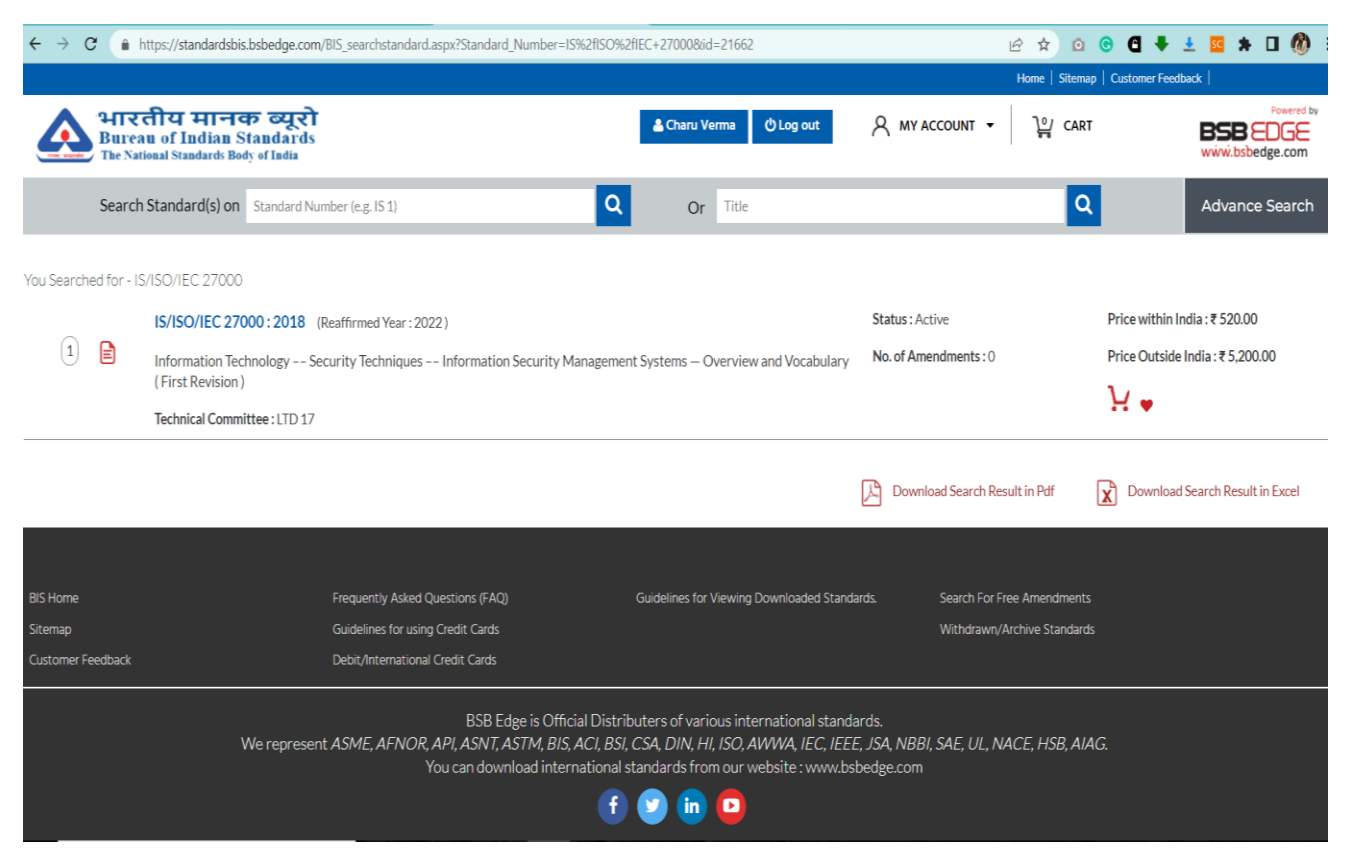

# **Step 8:** Click on <u>https://standards.bsbedge.com/default.aspx</u> to access IEC and ISO standards.

| $\leftrightarrow$ $\rightarrow$ C ( https://www.eta | s://standards.bsbedge.com/default.aspx |                             |                         | r 🖈 🖸 | • • • • ±  | 📴 🛪 🖬 🔞       |
|-----------------------------------------------------|----------------------------------------|-----------------------------|-------------------------|-------|------------|---------------|
| 5                                                   |                                        | ETTING STARTED FAVORITES AN | NOTATION CONTACT US ABO | UT US | Welcome: v |               |
|                                                     |                                        |                             |                         |       |            |               |
| -                                                   |                                        | Search h                    | nere                    |       |            |               |
| A 1                                                 |                                        |                             |                         |       |            |               |
| All                                                 | ✓ Date From                            | Date To                     | Standard No.            | ~     |            | GO            |
| 🛃 My Subscription                                   |                                        | and the second              | Color States            |       |            | ive Catalogue |
|                                                     |                                        |                             |                         |       |            |               |

#### WELCOME : INDIAN INSTITUTE OF TECHNOLOGY - DELHI

Signin Signup

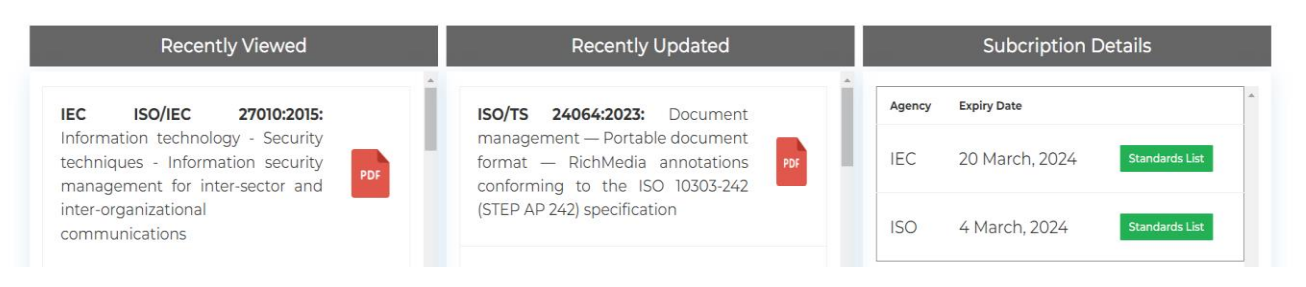